## SECURELY TRANSFER YOUR RECURRING GIFTS TO OUR NEW GIVING PLATFORM

| Fairnave                                                        | n Church   Ohline                                                                                                    | e Giving                        |                                        |                 |   | TI |
|-----------------------------------------------------------------|----------------------------------------------------------------------------------------------------|---------------------------------|----------------------------------------|-----------------|---|----|
|                                                                 | Give Now                                                                                                    | Recurring                       | History                                |                 |   |    |
| Scheduled g                                                     | iving and payments                                                                                                    | n cubmission v                  | whore a proceeding fee                 | was acconted or |   |    |
| Scheduled g<br>If any recurring<br>required, a proc<br>\$100.00 | siving and payments<br>payment was selected on a form<br>ressing fee will apply in addition<br>Monthly to Centerville Campus<br>Mastercard x7154 | n submission v<br>to each sched | where a processing fee<br>uled amount. | was accepted or | ^ |    |

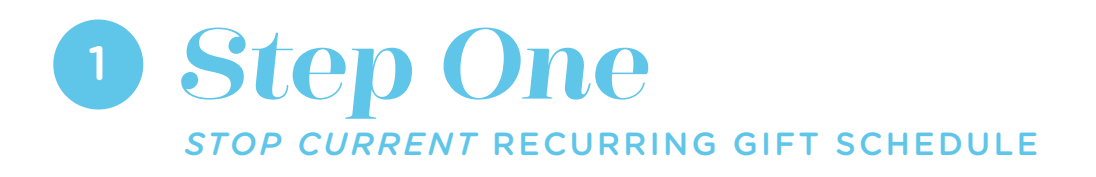

• Log in to your current giving account

Go to fairhaven.church/give and click "Use Previous Platform"

- Select "Recurring"
- Click the trash can button(s) to stop payment of your recurring gift(s)

Fairfaven

For further assistance contact

Kelly Howard khoward@fairhaven.church (937) 434-8627

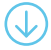

## SECURELY TRANSFER YOUR RECURRING GIFTS TO OUR NEW GIVING PLATFORM

| Give | l would like                    | 1                | H |  |
|------|---------------------------------|------------------|---|--|
|      | Give One Time                   | Give Recurring 👻 |   |  |
|      | Select Carr                     | ipus • +         |   |  |
|      | Email Address*<br>Mobile Phone* |                  |   |  |
|      | NEXT                            |                  |   |  |
|      |                                 |                  |   |  |

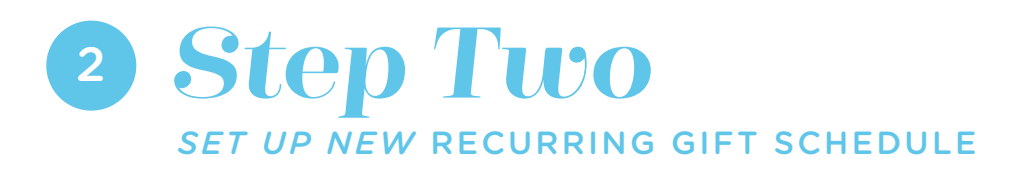

Log in to your new giving account

Go to fairhaven.church/give and click "Give Online"

- Enter the amount you would like to give
- Select "Give Recurring" and establish the frequency of the gift
- Select your campus and the designation
  Use the "+" button to give to multiple funds
- Enter email/phone then click "Next" to complete the method of payment

Haven

FIND

For further assistance contact

Kelly Howard khoward@fairhaven.church (937) 434-8627